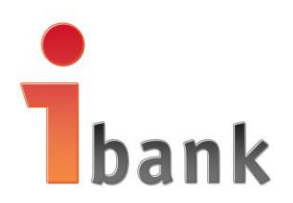

# Investbank Bulgaria

### инструкция

## за инсталиране на Банков Сертификат за ползване на услугата "Интернет банкиране" от "Инвестбанк" АД

СОФИЯ 2016

#### СЪДЪРЖАНИЕ

| ВЪВЕДЕНИЕ                                                  | ; |
|------------------------------------------------------------|---|
| I. ИНСТАЛИРАНЕ НА БАНКОВИЯ СЕРТИФИКАТ В Internet Explorer  | , |
| II. ИНСТАЛИРАНЕ НА БАНКОВИЯ СЕРТИФИКАТ В Mozilla Firefox12 | ) |

#### <u>ВЪВЕДЕНИЕ</u>

#### Какво представлява Банковия Сертификат?

Банковият Сертификат (Сертификата) за достъп до услугата "Интернет банкиране" (Услугата) на "Инвестбанк" АД (Банката) представлява специален файл, който служи да подписване от клиента (чрез неговия уеб браузър) на наредените банкови документи през Системата за Интернет банкиране на Банката по електронен път, като по този начин се гарантира най-висока степен на сигурност която изключва злоупотреби и възможност за манипулации на данните на Клиента при осъществяване на комуникация му с Банката.

#### Какво се изисква от Вас?

Необходимо е да ползвате услугата "Интернет банкиране" на Банката и на устройството си да имате инсталиран Microsoft Internet Explorer версия 8.0 или Mozilla Firefox версия 40 или по-висока.

#### Как да заявите Вашия Сертификат?

След вход в Услугата през уеб интерфейс на адрес <u>https://ibanking.ibank.bg/</u>, посредством бутон <u>Регистрация на банков сертификат</u> в меню **Настройки – Регистър** 

сертификати Вие можете да изпратите заявка към Банката за издаване на Банков Сертификат:

| пбан <mark>к</mark>  Ад | 🗴 начало                                                                    |                     |                 | ტ                                                                        |
|-------------------------|-----------------------------------------------------------------------------|---------------------|-----------------|--------------------------------------------------------------------------|
| Метод<br>От тук ма      | ди за активно банкиране<br>жете до упровявате методите за активно банкиране |                     | sa aba<br>space | <b>0700 12 5</b><br>нати на БТК на цената не<br>ги разговор от цялато ст |
| 🔝 Perucm                | рирани електронни подписи                                                   |                     |                 |                                                                          |
| За клиен                | im                                                                          | Данни за сертификат | Регистриран на  | Статус                                                                   |
| л                       |                                                                             |                     | 3               | _                                                                        |
|                         |                                                                             |                     | РЕГИСТР         | АЦИЯ НА ЕЛЕКТРОНЕН ПОДГ                                                  |
| Le Perucm               | рирани банкови сертификати                                                  |                     | $\sim$          |                                                                          |
| За клиен                | ım                                                                          | Данни за сертификат | Регистриран н   | на Статус Л                                                              |
| -                       | CN=V or                                                                     | името на            |                 |                                                                          |
|                         |                                                                             |                     |                 |                                                                          |

| <b>1</b> bank<br>Инвестба | ан <mark>к</mark> ад     |                                                                                                    | 🕚 изход                                                                                          |
|---------------------------|--------------------------|----------------------------------------------------------------------------------------------------|--------------------------------------------------------------------------------------------------|
| (d)<br>ПРЕВОДИ            | ИСКАНЕ З<br>Изберете бан | за издаване на банков сертификат<br>ковият клиент, за който искате до бъде издоден банков сертификат: | <b>© 0700 12 555</b><br>за абонати на БТК на цената на един<br>градски разговор от цялата страна |
| СПРАВКИ                   |                          |                                                                                                    |                                                                                                  |
| настройки                 | Банков кл<br>Парола за   | тент: v                                                                                               |                                                                                                  |
| CTAPO N6                  | Изпрат                   | 1 заявка към Банката Нова заявка                                                                      |                                                                                                  |

След въвеждане на паролата за достъп до системата и бутон "Изпрати заявка към Банката" Искането ви за издаване на банков сертификат автоматично се изпраща за одобрение от банков служител. В рамките на работния ден всички заявки се одобряват от оторизирани за целта служители.

Банковият Сертификат представлява файл, който след като бъде създаден от Банката, Вие можете да изтеглите от последната колона в таблицата "Регистрирани банкови сертификати".

**ВАЖНО!!!** Когато заявения от Вас Банков Сертификат бъде одобрен, Вие трябва да го изтеглите като изберете "Свали" от последната колона "Линк". След като изтеглите Сертификата, системата автоматично ще ви изпрати SMS – съобщение с код за инсталиране на сваления сертификат.

Получения код чрез SMS е еднократен и Вие задължително трябва да го запазите, за да може в последствие да инсталирате успешно сертификата си на желаните от Вас устройства.

Процесът по одобрението на банковия сертификат можете да следите от меню Настройки – Регистър сертификати.

| 400                                                      |                                         | Данни за сертификат | 1                       | Регист | приран на     |             | Статус                |
|----------------------------------------------------------|-----------------------------------------|---------------------|-------------------------|--------|---------------|-------------|-----------------------|
| ИВАН                                                     |                                         |                     |                         | 03.0   | )1.2016       |             | Одобрен               |
|                                                          |                                         |                     |                         |        |               | РЕГИСТРАЦИ  | ІЯ НА ЕЛЕКТРОНЕН ПОДГ |
|                                                          |                                         |                     |                         |        |               |             |                       |
| рирани банкови сертификати                               | Да                                      | інни за сертификат  |                         |        | Pze           | истриран на | Статус Л              |
|                                                          |                                         |                     |                         | _      |               | 03.01.2016  | Отказан               |
|                                                          |                                         |                     |                         |        | (             | 07.01.2016  | Отказан               |
| СN=Иван С                                                | от името на ИВАН                        | ОU=IT, О=Ин         | вестбанк, L=Sofia, C=BG |        |               | 12.01.2016  | Одобрен С             |
|                                                          |                                         |                     |                         |        | $\backslash$  | РЕГИСТРАЦИ  | 1Я НА БАНКОВ СЕРТИФИ  |
|                                                          |                                         |                     |                         |        | $\rightarrow$ |             |                       |
|                                                          |                                         |                     |                         |        |               |             |                       |
|                                                          |                                         |                     |                         |        |               |             |                       |
| Регистриран на                                           | Статус                                  | Линк                |                         |        |               |             |                       |
| Регистриран на                                           | Статус                                  | Линк                |                         |        |               |             |                       |
| Регистриран на<br>03.01.2016                             | Статус<br>Отказан                       | Линк                |                         |        |               |             |                       |
| Регистриран на<br>03.01.2016                             | Статус<br>Отказан                       | Линк                |                         |        |               |             |                       |
| <i>Регистриран на</i><br>03.01.2016<br>07.01.2016        | Статус<br>Отказан<br>Отказан            | Линк                |                         |        |               |             |                       |
| <i>Регистриран на</i><br>03.01.2016<br>07.01.2016        | Статус<br>Отказан<br>Отказан            | Линк                |                         |        |               |             |                       |
| Регистриран на<br>03.01.2016<br>07.01.2016<br>12.01.2016 | Стказан<br>Отказан<br>Отказан           | Линк                |                         |        |               |             |                       |
| Регистриран на<br>03.01.2016<br>07.01.2016<br>12.01.2016 | Статус<br>Отказан<br>Отказан<br>Одобрен | Линк<br>Свали       |                         |        |               |             |                       |

#### **І. ИНСТАЛИРАНЕ НА БАНКОВИЯ СЕРТИФИКАТ В Internet Explorer**

За да ползвате Сертификата, трябва да го инсталирате във Вашия Internet Explorer. За тази цел е необходимо преди това да сте изтеглили файла със Сертификата и да сте получили кода за неговата инсталация, който представлява случаен набор от главни и малки букви на латиница и цифри.

През Windows Explorer отваряте устройството и папката където се намира файла с Вашият Сертификат и кликвате двукратно върху него.

| Следва диалога на         | а Windows за импорт на сертификата:                                                                                                    |
|---------------------------|----------------------------------------------------------------------------------------------------|
| Certificate Import Wizard |                                                                                                    |
|                           | Welcome to the Certificate Import<br>Wizard         This wizard helps you copy certificates, certificate trust<br>lists, and certificate revocation lists from your disk to a<br>certificate store.         A certificate, which is issued by a certification authority, is<br>a confirmation of your identity and contains information<br>used to protect data or to establish secure network<br>connections. A certificate store is the system area where<br>certificates are kept.         To continue, dick Next. |
|                           | < Back Next > Cancel                                                                                                    |

#### Избирате "Next":

| C | Certificate Import Wizard                                                                                                    |
|---|----------------------------------------------------------------------------------------------------|
|   | File to Import<br>Specify the file you want to import.                                                                                          |
|   | Eile name:<br>D: -02.P12 Browse                                                                                                    |
|   | Note: More than one certificate can be stored in a single file in the following formats:<br>Personal Information Exchange- PKCS #12 (.PFX,.P12) |
|   | Cryptographic Message Syntax Standard-PKCS #7 Certificates (.P7B)<br>Microsoft Serialized Certificate Store (.SST)                              |
|   | Learn more about <u>certificate file formats</u>                                                                                                |
|   | < Back Next > Cancel                                                                                                    |

#### Отново избирате "Next":

| Certificate Import Wizard                                                                                                    |
|----------------------------------------------------------------------------------------------------|
| Password<br>To maintain security, the private key was protected with a password.                                                              |
| Type the password for the private key.                                                                                                    |
| Password:                                                                                                    |
| Enable strong private key protection. You will be prompted every time the<br>private key is used by an application if you enable this option. |
| Mark this key as exportable. This will allow you to back up or transport your<br>keys at a later time.                                        |
| ☑ Indude <u>a</u> ll extended properties.                                                                                                    |
| Learn more about protecting private keys                                                                                                    |
|                                                                                                    |
| < <u>Back</u> <u>N</u> ext > Cancel                                                                                                    |

Въвеждате 10-значния код за инсталация на Сертификата който сте получили в SMS – съобщението от Банката.

| Certificate Import Wizard                                                                                                    | x |
|----------------------------------------------------------------------------------------------------|---|
| Password                                                                                                    |   |
| To maintain security, the private key was protected with a password.                                                                                                    |   |
|                                                                                                    | - |
| Type the password for the private key.                                                                                                    |   |
| Password:                                                                                                    |   |
| ••••••                                                                                                    |   |
| <ul> <li>Enable strong private key protection. You will be prompted every time the private key is used by an application if you enable this option.</li> <li>Mark this key as exportable. This will allow you to back up or transport your keys at a later time.</li> </ul> |   |
| ✓ Include <u>all</u> extended properties.                                                                                                    |   |
| Learn more about <u>protecting private keys</u>                                                                                                    |   |
| < <u>B</u> ack <u>N</u> ext > Cancel                                                                                                    |   |

Задължително маркирайте третия чекбокс "Include all extended properties".

Маркирате втория чекбокс, ако желаете да експортирате сертификата с цел архивиране или транспортиране.

**Препоръчително е** да маркирате първия чекбокс "Enable Strong Private Protection...", за да се иска Вашето разрешение и да можете да защитите с Ваша допълнителна парола използването на Сертификата от Internet Explorer.

#### Избирате "Next":

| Certificate Import Wizard                                                                                                    |
|----------------------------------------------------------------------------------------------------|
| Certificate Store<br>Certificate stores are system areas where certificates are kept.                                                                                                    |
| Windows can automatically select a certificate store, or you can specify a location for<br>the certificate.                                                                                                    |
| Automatically select the certificate store based on the type of certificate                                                                                                    |
| Place all certificates in the following store     A store     A store |
| Certificate store:                                                                                                    |
| Personal Browse                                                                                                    |
| Learn more about <u>certificate stores</u>                                                                                                    |
| < <u>B</u> ack <u>N</u> ext > Cancel                                                                                                    |

Избирате къде да бъде импортиран сертификата, като от бутона Browse избирате Personal и потвърждавате с ОК.

| Избирате "Next":          |                             |                               |
|---------------------------|-----------------------------|-------------------------------|
| Certificate Import Wizard | Date Includes               |                               |
|                           | Completing the<br>Wizard    | e Certificate Import          |
|                           | The certificate will be imp | ported after you dick Finish. |
|                           | You have specified the fo   | ollowing settings:            |
|                           | Certificate Store Select    | ted by User Personal          |
|                           | Content                     | PFX                           |
|                           | File Name                   | D:                            |
|                           |                             |                               |
|                           |                             |                               |
|                           | 4                           |                               |
|                           |                             | ,                             |
|                           |                             |                               |
|                           |                             |                               |
|                           |                             |                               |
|                           |                             |                               |
|                           |                             |                               |
|                           | < <u>B</u> ad               | k Finish Cancel               |
|                           |                             |                               |

Избирате "Finish"

**ВАЖНО!!! Следващите четири екрана не са задължителни. Те се появяват** ако сте маркирали първия чекбокс "Enable Strong Private Protection..." (от втория екран на стр. 6).

| Importing a ne | w private exchange key                                 |
|----------------|--------------------------------------------------------|
|                | An application is creating a Protected item.           |
|                | CryptoAPI Private Key                                  |
|                | Security level set to Medium Set <u>Security Level</u> |
|                | OK Cancel <u>D</u> etails                              |

Избирате "Set <u>Security Level":</u>

| Choose a Security Level |                                                                                |
|-------------------------|--------------------------------------------------------------------------------|
|                         | Choose a security level appropriate for this item.                             |
|                         | High<br>Request my permission with a password when this<br>item is to be used. |
|                         | Medium<br>Request my permission when this item is to be used.                  |
|                         |                                                                                |
|                         |                                                                                |
|                         | < Back Next > Cancel                                                           |

Маркирате "<u>H</u>igh" за да защитите сертификата с Ваша парола и после **избирате** "Next":

| Create a Password |                                      |                                            | ×    |
|-------------------|--------------------------------------|--------------------------------------------|------|
|                   | Create a password to                 | protect this item.                         |      |
|                   | Create a new passwo<br>Password for: | rd for this item.<br>CryptoAPI Private Key |      |
|                   | Password:<br>Confirm:                |                                            |      |
|                   | < Back                               | Einish Ca                                  | ncel |

Въвеждате някаква Ваша парола в полетата "Password" и след това избирате "Confirm".

Препоръки за съставяне на нова Парола:

- ДА НЕ СЪДЪРЖА повтарящи се и/или подредени цифри;
- ДА НЕ СЪДЪРЖА характерни и широкоизвестни данни за лицето или части от тях – напр. ЕГН на лицето, на негова/а съпруг/а, приятел/ка, родители, деца или други близки хора;
- ДА НЕ СЪДЪРЖА телефонни номера, дати на раждане и/или сватба, адресни данни, навършени години и т.н., ЗАЩОТО ТАКИВА ПАРОЛИ СА МНОГО ЛЕСНИ ЗА ОТГАТВАНЕ!!!

Избирате "<u>F</u>inish":

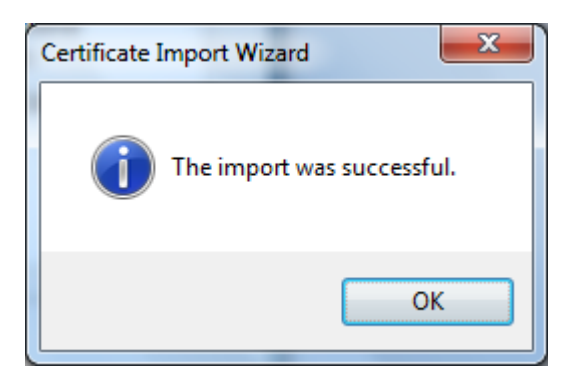

Избирате "ОК" за затваряне на прозореца.

Отваряте Вашият Internet Explorer. Избирате "Tools" - "Internet Options" - "Contents" - "Certificates":

| he beec                                                   |                                                                      |                           |                                    |
|-----------------------------------------------------------|----------------------------------------------------------------------|---------------------------|------------------------------------|
| rsonal Other Peop                                         | e Intermediate Certification Auth                                    | orities Truste            | d Root Certification               |
| Issued To                                                 | Issued By                                                            | Expiration                | Friendly Name                      |
|                                                           | B-Trust Operational CA QES<br>BNB CCR                                | 27.10.201<br>15.4.2016 г. | <none><br/>New certificate:</none> |
| Иван Стеф                                                 | INVESTBANK AD                                                        | 11.1.2017 г.              | <none></none>                      |
|                                                           |                                                                      |                           |                                    |
| mport                                                     | ort                                                                  |                           | Advanc                             |
| mport Exp<br>rtificate intended pu<br>ent Authentication, | ort <u>R</u> emove<br>Irposes<br>Document Signing, Encrypting File S | System, Microso           | <u>A</u> dvanc                     |

В "Personal" трябва да стои Вашият Сертификат. Маркирайте го и после изберете "<u>V</u>iew":

| Certificate                                                                                                    |   |
|----------------------------------------------------------------------------------------------------|---|
| General Details Certification Path                                                                                                    |   |
| Certificate Information                                                                                                    |   |
| This certificate is intended for the following purpose(s):                                                                                                    |   |
| <ul> <li>Proves your identity to a remote computer</li> <li>Allows data on disk to be encrypted</li> <li>Allows data to be signed with the current time</li> <li>Ensures software came from software publisher</li> <li>Protects software from alteration after publication</li> <li>Protects e-mail messages</li> </ul> |   |
| Issued to: Иван Стериот името на ИВАН<br>СТЕРИОТ ИМЕТО НА ИВАН<br>Issued by: INVESTBANK AD                                                                                                    |   |
| Valid from 11. 1. 2016 г. to 11. 1. 2017 г.                                                                                                    |   |
| γ You have a private key that corresponds to this certificate.                                                                                                    |   |
| Learn more about <u>certificates</u>                                                                                                    |   |
| OK                                                                                                    | ) |

Така можете да се уверите, че това е Вашия Сертификат.

Обърнете внимание на датите в полета "Valid from" и "to" - те определят периода, през който този сертификат е валиден. Когато предстои изтичането на този срок, следва да изпратите нова заявка към Банката за издаване на Банков Сертификат.

След изтичане срока на валидност изтривате Сертификата, чиито срок на валидност е изтекъл (с бутона "Remove" от предната картинка), след което инсталирате Новия Сертификат по същия начин.

#### Избирате "OK" - "Close" - "Cancel", за да излезете от тук.

За да можете да подписвате Вашите банкови документи с Банков Сертификат е необходимо на устройството за достъп до Услугата да има инсталирана програма CAPICOM (компонент на Microsoft за работа с цифрови сертификати).

Ръководство за инсталиране на програмата можете да изтеглите от <u>сайта на Microsoft</u>.

**ВАЖНО!!!** Ако използваната от Вас версия на "capicom.dll" е по-ниска от 2.1.0.2, моля обновете със следния Security Update от <u>сайта на Microsoft</u>.

Сега вече Вие сте готови да ползвате своя Банков Сертификат за подписване на документи през Internet Explorer.

#### II. ИНСТАЛИРАНЕ НА БАНКОВИЯ СЕРТИФИКАТ В Mozilla Firefox

За да ползвате Сертификата, трябва да го инсталирате във Вашия браузър Mozilla Firefox.

#### Стартирате **Mozilla Firefox**.

#### Избирате "Tools" - "Options":

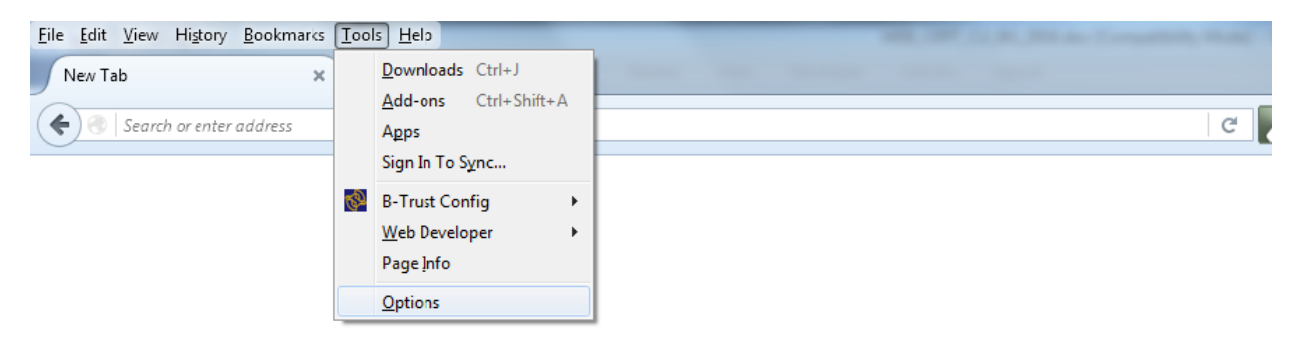

#### Избирате "Advanced" - "View Certificates":

| New Tab         | x toptions x +                                                               |
|-----------------|------------------------------------------------------------------------------|
|                 |                                                                              |
| 🗓 General       | Advanced                                                                     |
| <b>Q</b> Search | Constal Data Chaires Naturals Undata Cartificator                            |
| Content         | General Data Choices Network Opdate Centificates                             |
| Applications    | Requests                                                                     |
| 🗢 Privacy       | When a server requests my personal certificate:                              |
| Security        | Ask me every time                                                            |
| 😥 Sync          |                                                                              |
| dvanced         | Query OCSP responder servers to confirm the current validity of certificates |
|                 | View <u>Certificates</u> Security <u>D</u> evices                            |
|                 |                                                                              |
|                 |                                                                              |
|                 |                                                                              |

#### Избирате "Import":

-

Избирате пътя до папката, където преди това сте записали файла с Вашият Сертификат.

След като го изберете и маркирате, изберете "Open":

| Certificate File       | to Import      |        |       |      |   |     |     | ? 🗙    |
|------------------------|----------------|--------|-------|------|---|-----|-----|--------|
| Look in:               | 💽 iBank (0:)   |        |       | ~    | 0 | 1 🕫 | •   |        |
| My Recent<br>Documents | \$ <u></u>     |        | .P12  |      |   |     |     |        |
| Desktop                |                |        |       |      |   |     |     |        |
| )<br>My Documents      |                |        |       |      |   |     |     |        |
| My Computer            |                |        |       |      |   |     |     |        |
|                        | File name:     |        |       | .P12 |   | ~   | ]   | Open   |
| My Network             | Files of type: | PKCS12 | Files |      |   | ~   | ] [ | Cancel |

Въвеждате 10-значния код за инсталация на Сертификата който сте получили в SMS – съобщението от Банката.

| Password | d Required                                                                  |
|----------|-----------------------------------------------------------------------------|
| ?        | Please enter the password that was used to encrypt this certificate backup: |
|          |                                                                             |
|          | OK Cancel                                                                   |

#### Избирате "ОК".

Появява се съобщение за успешно инсталиран Банков Сертификат:

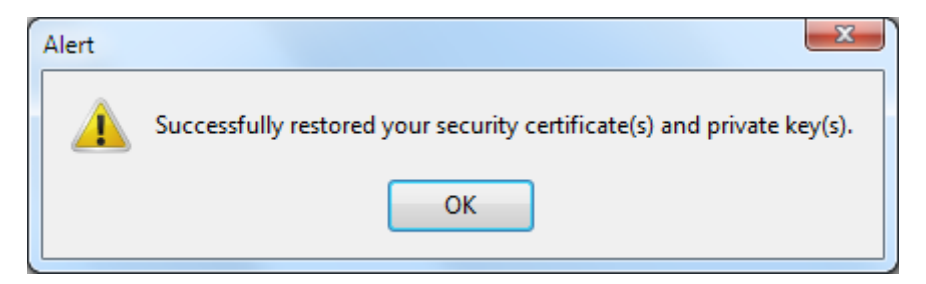

Вашият Сертификат вече се вижда в списъка с личните Ви сертификати.

| Certificate Manager              |                                     |                |                   | X  |
|----------------------------------|-------------------------------------|----------------|-------------------|----|
| Your Certificates People Servers | Authorities Others                  |                |                   |    |
| You have certificates from these | organizations that identify         | you:           |                   |    |
| Certificate Name                 | Security Device                     | Serial Number  | Expires On        | E. |
| ▲INVESTBANK AD                   |                                     |                |                   |    |
| Иван С                           | Software Security Device            | 2E-            | 11 януари 2017 г. |    |
|                                  |                                     |                |                   |    |
|                                  |                                     |                |                   |    |
|                                  |                                     |                |                   |    |
|                                  |                                     |                |                   |    |
|                                  |                                     |                |                   |    |
|                                  |                                     |                |                   |    |
| <u>V</u> iew <u>B</u> ackup      | Bac <u>k</u> up All I <u>m</u> port | <u>D</u> elete |                   |    |
|                                  |                                     |                |                   |    |
|                                  |                                     |                | 0                 | К  |
|                                  |                                     |                |                   |    |

<u>ВАЖНО!!!</u> Трябва да се изберете таб "Authorities", след което от списъка да намерите и изберете root сертификата "Investbank AD Root CA", натиснете "Edit Trust" и маркирайте всички опции. Накрая изберете "OK".

| <ul> <li>General</li> <li>Search</li> </ul>                                                                          | Advanced General Data Choices Network Update Certificates                                                                                                    | Certificate Manager           Your Certificates         People         Se vers         Authonties         Ott ers           You have certificates on fine that identify these certificate authonities:         Securities         Securities                                                                                                    |
|----------------------------------------------------------------------------------------------------|----------------------------------------------------------------------------------------------------|----------------------------------------------------------------------------------------------------|
| <ul> <li>Content</li> <li>Applications</li> <li>Privacy</li> <li>Security</li> <li>Sync</li> <li>Advanced</li> </ul> | Requests         When a server requests my         Select one automatica         Ask me every time         Query OCSP responder         Wis certificate can identify websites.         This certificate can identify software makers.         OK         Cancel | Certificate Name     Security Device     P       i-Notary TrustPath CodeSign CA     Software Security Device     InfoNotary CSP Root     Software Security Device       i-Notary Hosted Enterprises CA     Software Security Device     Investbank AD       INVESTBANK AD     Software Security Device       Investbank AD Root CA     Software Security Device       Investbank AD Root CA     Software Security Device       INVESTBANK AD     Software Security Device       INVESTRANK AD     Software Security Device       INVESTRANK AD     Software Security Device       INVESTRANK AD     Software Security Device       INVESTRANK AD     Software Security Device       INVESTRANK AD     Software Security Device       INVESTRANK AD     Software Security Device       INVESTRANK AD     Software Security Device       INVESTRANK AD     Software Security Device       INVESTRANK AD     Software Security Device       INVESTRANK AD     Software Security Device       INVESTRANK AD     Software Security Device       INVESTRANK AD     Software Security Device       INVESTRANK AD     Software Security Device       INVESTRANK AD     Software Security Device |

<u>ВАЖНО !!!</u> За да можете да подписвате Вашите банкови документи с Банков Сертификат през Mozilla Firefox е необходимо да инсталирате Add-on, наречен "signTextJS".

#### Избирате "Tools" - "Add-ons":

| <u>File Edit View History B</u> ookmarks | <u> </u> | ls <u>H</u> elp          | _ |
|------------------------------------------|----------|--------------------------|---|
| New Tab 🗙                                |          | Downloads Ctrl+J         |   |
|                                          |          | Add-ons Ctrl+Shift+A     |   |
| Search or enter address                  |          | A <u>p</u> ps            |   |
|                                          |          | Sign In To S <u>y</u> nc |   |
|                                          | ¢        | B-Trust Config           |   |
|                                          |          | Web Developer            |   |
|                                          |          | Page <u>I</u> nfo        |   |
|                                          |          | <u>O</u> ptions          |   |

Ползвайки търсене от поле "Search all add-ons" намирате и инсталирате Add-on, наречен "signTextJS"

| <u>File Edit View History B</u> ookmark      | is <u>T</u> ools <u>H</u> elp                         | And a lot to the lot of the lot of the lot o | _   | _          | _        |        |
|----------------------------------------------|-------------------------------------------------------|----------------------------------------------------------------------------------------------------|-----|------------|----------|--------|
| New Tab                                      | 🛪 🚓 Add-ons Manager 🛛 🗙 🕂                             |                                                                                                    |     |            |          |        |
| Firefox about:addons                         |                                                       | C 🔽 🔍 Search                                                                                                    | ☆ 自 | ♥ ↓        | <b>↑</b> | 9 🔳 📼  |
| 🖨 Get Add-ons                                |                                                       | Some extensions could not be verified                                                                                                    | * · | Search all | add-ons  | ٩      |
| 🕂 Extensions                                 | B-Trust Tool<br>B-Trust Tool for Mozilla More         |                                                                                                    | 1   |            | Disable  | Remove |
| <ul><li>Appearance</li><li>Plugins</li></ul> | signTextJS<br>window.crypto.signText replacement More |                                                                                                    |     |            | Disable  | Remove |
| 🜩 Services                                   |                                                       |                                                                                                    |     |            |          |        |
|                                              |                                                       |                                                                                                    |     |            |          |        |
|                                              |                                                       |                                                                                                    |     |            |          |        |
|                                              |                                                       |                                                                                                    |     |            |          |        |
|                                              |                                                       |                                                                                                    |     |            |          |        |

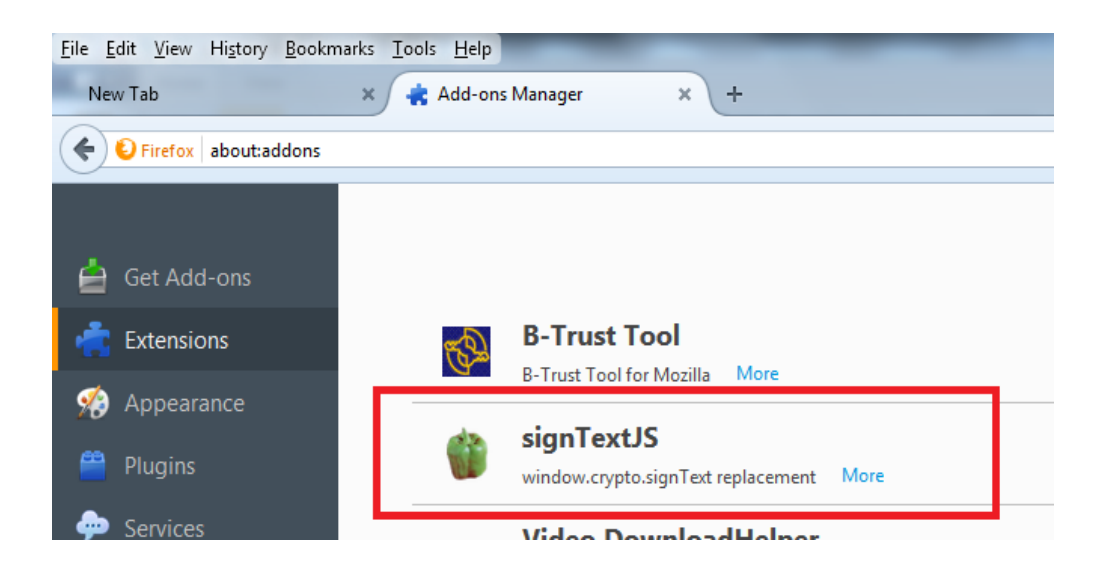

Сега вече Вие сте готови да ползвате своя Банков Сертификат за подписване на документи през Mozilla Firefox.

ВАЖНО!!! Ако имате инсталирани повече от един Сертификат в своя браузер Mozilla Firefox, винаги когато потвърждавате документ в "Интернет банкирането" на Банката, трябва внимателно да посочвате правилния Банков Сертификат който е издаден за клиента със сметките на който работите.

| Text Signing Request                                                                                                    |
|----------------------------------------------------------------------------------------------------|
| The site 'ibanking.ibank.bg' has requested that you sign the following text message:                                                                                                    |
| <pre><payment type="Credit Transfer Order - PRNAR" typedescr="Преводно нареждане за кредитен превод"> <order_id>6708</order_id><signdate>2016-01-12 17:37:37.372483 +02:00</signdate> <recipient_name> <recipient_name> <recipient_iban>= 0<order_amount>1BGN</order_amount> <reason>Преквърляне</reason><additional_reason> </additional_reason></recipient_iban></recipient_name></recipient_name></payment></pre> |
| Signing Certificate                                                                                                    |
| lp-f1565538-d0c6-4325-b385-6f3a9002e67d                                                                                                    |
| Issued to: CN=E от името а<br>Serial Number: 33:<br>Valid from 12 януари 2016 г. 17:10:28 ч. to 12 януари<br>Certificate Key Usage: Client,Sign,Encrypt,Object Sign<br>Email: (no email address)<br>Issued by: <u>CN=INVESTBANK AD</u> ,L=Sofia,C=BG<br>Stored in: Software Security Device                                                                                                    |
|                                                                                                    |
| To confirm you agree to sign this text message using your selected certificate, please confirm by entering the master password:                                                                                                    |
| OK Cancel                                                                                                    |